## Fiche Procédure n° 12 : Modifier un champ des paramètres société

| Opérations                  | Manipulations                                                                               |                                       |
|-----------------------------|---------------------------------------------------------------------------------------------|---------------------------------------|
| Activer le module           | Eichiess Iraitements Mouvements Calcula Ed                                                  |                                       |
| Paramètres Société          | Fournisseurs<br>Clients                                                                     |                                       |
|                             | Articles                                                                                    |                                       |
|                             | Sous familles articles                                                                      |                                       |
|                             | TVA                                                                                         |                                       |
|                             | Types de litiges clients<br>Types de litiges fournisseurs<br>Types de sorties non affectées |                                       |
|                             | Paramètres société                                                                          | Dans le menu « Fichiers » cliquer sur |
|                             | Quitter                                                                                     | « Parametres societe »                |
|                             | Soisie modification des pasamètres de société                                               |                                       |
|                             | PARAMETRESIDE LA SO                                                                         | tion s'affiche à l'écran              |
|                             | Ratus sociale ("APETER" LAPETER FILE<br>Statut (C.A.                                        |                                       |
|                             | ABESSE FUE JALES MATTEZ                                                                     |                                       |
|                             | THE D.P. ALLANDESS                                                                          |                                       |
|                             | I III IIII IIIIIIIIIIIIIIIIIIIIIIIIIII                                                      |                                       |
|                             | Densir Res consume Instance 7                                                               |                                       |
|                             | Finip                                                                                       |                                       |
|                             |                                                                                             |                                       |
| Saisir la modification      | Cliquer sur le                                                                              | « Crayon »                            |
|                             | Serie andfection des passaitens de société PARAMETRES DE LA SO                              | Cliquer sur la zone à modifier        |
|                             |                                                                                             | lci, par exemple, Tél                 |
|                             | Rature sociale DATE THE LAPETIC FRAME                                                       | Sélectionner l'ancienne               |
|                             | SALMANNES .                                                                                 | information (zone en bleue) à         |
|                             | 10 032140.01.99 Fax 0321.40.01.00                                                           | I'aide des touches :                  |
|                             | N' itércordnanature                                                                         |                                       |
|                             |                                                                                             |                                       |
|                             |                                                                                             |                                       |
|                             |                                                                                             | Saisir la nouvelle information        |
|                             |                                                                                             | │ Cliquer sur « Ok »                  |
| Enregistrer la modification | Cliquer sur la « Disquette »                                                                |                                       |
| Revenir au Menu             | Cliquer sur la « Porte de sortie »                                                          |                                       |